# 回访母校社会实践活动报名系统操作指南

请各<mark>队长</mark>按照操作流程完成注册,填报活动策划、队员信息等。 队员无需注册填报。

### 一、 进入回访母校系统登录界面

途径1: 网址登录 https://zhshw2.nwafu.edu.cn/hfmx/index.php

|                          |         | ;           | × +            |           |           |        |                              |        |              |
|--------------------------|---------|-------------|----------------|-----------|-----------|--------|------------------------------|--------|--------------|
| $\leftarrow \rightarrow$ | C C     | nshw2.nwafu | u.edu.cn/hfmx/ | index.php | >         |        |                              |        |              |
| 1 应用                     | YouTube | 🕺 地图        | 🔠 日度一下,你       | 就知道AI     | 【提升篇】酒店语… | S 欢迎访问 | ] <b>()</b> lovelyterry/Smar | t      |              |
|                          |         |             |                |           |           |        |                              |        |              |
|                          |         |             |                |           |           |        |                              |        |              |
|                          |         |             |                |           |           |        |                              |        |              |
|                          |         |             |                |           |           |        | 回访母相                         | 交系统    | 登录           |
|                          |         |             |                |           |           |        |                              |        |              |
|                          |         |             |                |           |           |        | 学号                           |        | $\mathbf{X}$ |
|                          |         |             |                |           |           |        |                              |        |              |
|                          |         |             |                |           |           |        | 密码                           |        | <b></b>      |
|                          |         |             |                |           |           |        | Remember Me                  |        | 登录           |
|                          |         |             |                |           |           |        |                              | - OR - |              |
|                          |         |             |                |           |           |        |                              | 注册     |              |
|                          |         |             |                |           |           |        | I forgot my password         |        |              |
|                          |         |             |                |           |           |        |                              |        |              |
|                          |         |             |                |           |           |        |                              |        |              |
|                          |         |             |                |           |           |        |                              |        |              |

# 途径 2: 进入西北农林科技大学本科招生网, 右下角点击回访母校报名系统。

| <ul> <li>③ 西北衣林相技大学本科招生図 × +</li> <li>← → ○ ● zhshw.nwsuaf.edu.cn</li> <li>前用 ■ YouTube 愛 地図 ※ 百度一下、休知知</li> </ul> | E AI (提升音) 酒店语                                 | 就说访问 <b>O</b> lovelvterry/Smart                                  |                                   |                                                                     | ☆ | - | 0 |
|----------------------------------------------------------------------------------------------------|------------------------------------------------|------------------------------------------------------------------|-----------------------------------|---------------------------------------------------------------------|---|---|---|
| 光影西衣<br>・                                                                                                    |                                                | 画読趣           ●・・・・・・・・・・・・・・・・・・・・・・・・・・・・・・・・・・・・              | ix                                |                                                                     |   | ) |   |
|                                                                                                    | 院系导航<br>农学航(农业科学院)<br>植物设计学院<br>园艺学院<br>动物科技学院 | 风最固林艺术学院<br>资源环境学院<br>水利与建筑工程学院(水利水电科学研究院)<br>机械与电子工程学院          | 生命科学学院<br>理学院<br>化学与药学院<br>经济管理学院 | 友情碰接<br>18生育体数度以为<br>目前内校振名<br>———————————————————————————————————— |   |   |   |
|                                                                                                    | 动物医学院<br>草业与草原学院<br>林学院(林业科学研究院)               | 信息工程学校<br>自品科学与工程学校<br>葡萄香学校<br>89/22日 #98:712100 28/20483-02000 | 人文社会发展学院<br>外语系<br>创新实验学院         | 友情超接、                                                               |   |   |   |

## 二、 系统注册

1. 注册信息

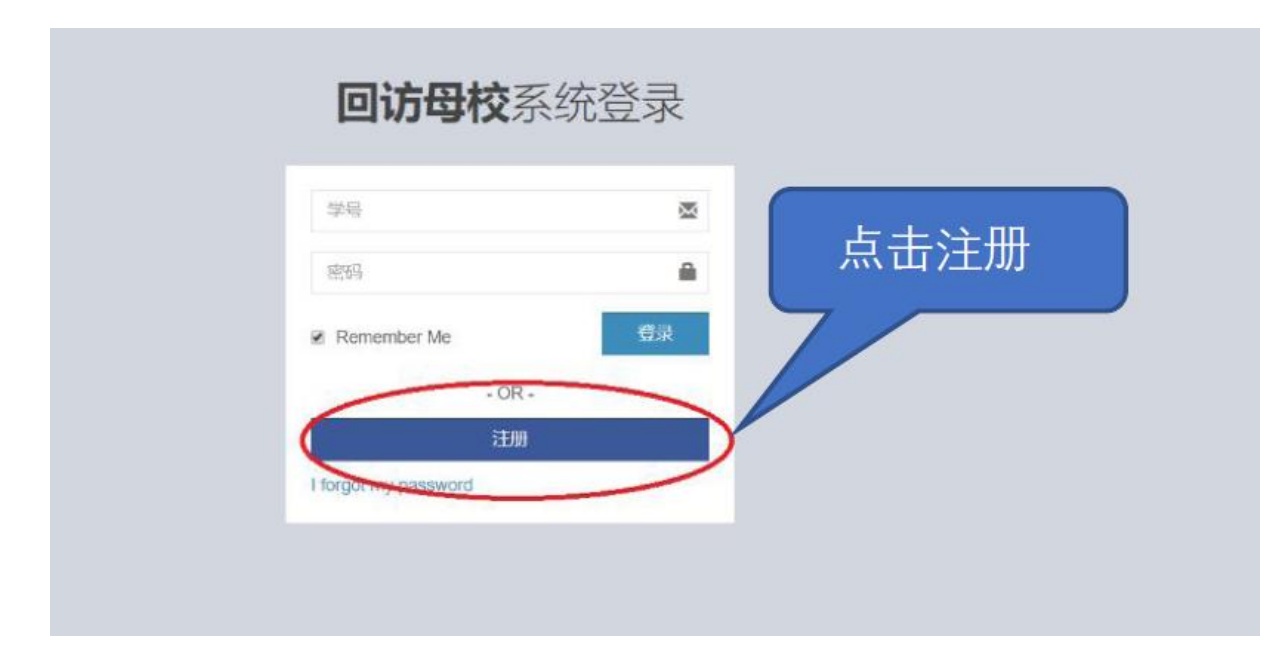

2. 填写注册信息

| 回访母校 新用户注册<br>99<br> | 按要求填写注册信息 |
|----------------------|-----------|
|----------------------|-----------|

**注意:**①毕业中学已根据高考生源中学信息进行限定,若无中学信息, 请联系回访母校咨询群中工作人员处理(QQ群792626359)。 ②往年参加活动已在系统中进行注册的同学,需要重新注册。

# 三、 填写队伍信息

#### 1. 登录系统

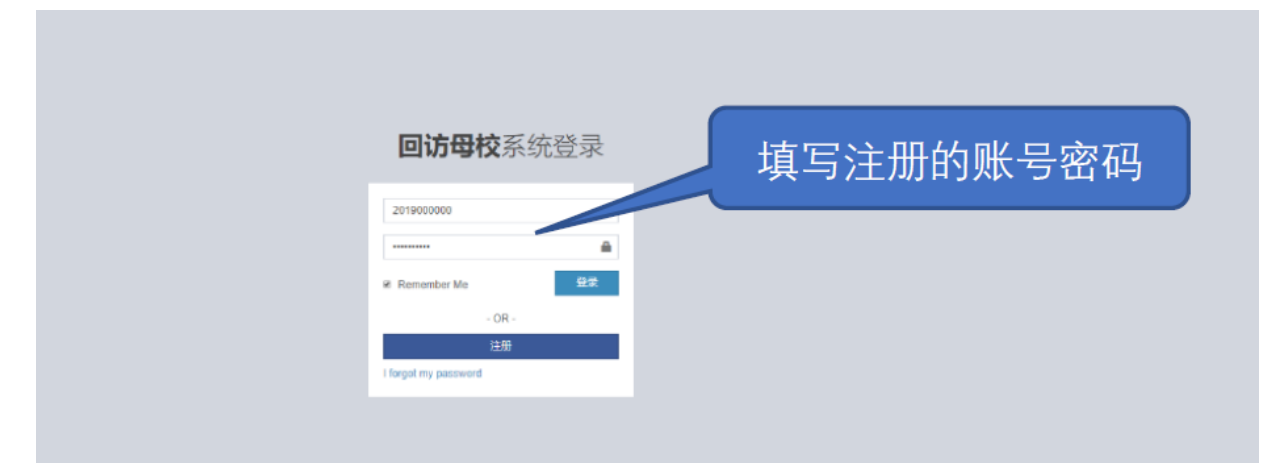

# 2. 添加队伍成员

| 回访母校报名系统 | =                 |
|----------|-------------------|
| Online   | 成员列表              |
| Search Q | 点击添加成员            |
| O 报名信息 ∽ | # 学号 姓名 学院 专业     |
| 💩 添加队伍成员 | No results found. |
| 🙆 添加走访中学 |                   |
| 國 编写策划方案 |                   |
| O 打印报名信息 |                   |

## 左侧导航栏:报名信息——添加队伍成员 仅填报队员信息

| 😤 西北农林科技大学本    | 本料报生啊」目 ×                                                                                                    | - 🗆 X                                 |
|----------------|----------------------------------------------------------------------------------------------------|---------------------------------------|
| ← → C 🔒 z      | zhshw2.nwafu.edu.cn/hfmx/index.php?r=member%2Fmember%2Fcreate                                                                                                    | ्र 🖈 🕷 😝 :                            |
| 👬 应用 🧧 YouTube | ue 😻 地图 🤮 西京一下, 你就过渡                                                                                                    |                                       |
| 同访母校报名系统       |                                                                                                    | 81245                                 |
|                | <sub>激励低级</sub> 按照安水琪与成页信息                                                                                                    | Home > 講知队伍成员 > 講加队伍成员                |
| 0              | 99                                                                                                    |                                       |
| search         |                                                                                                    |                                       |
| ○服装信息 ✓        | 78                                                                                                    |                                       |
| ■ 添加計約中学       | 75                                                                                                    |                                       |
| ④ 编写策划方案       | -#838FF78-                                                                                                    | · · · · · · · · · · · · · · · · · · · |
| O 打印报名信息       | 9 <u>9</u>                                                                                                    |                                       |
| ○ 反酬自己 〈       | - 清忠祥中业-                                                                                                    | •                                     |
|                | 9286                                                                                                    |                                       |
|                |                                                                                                    | т                                     |
|                | 春 (B)                                                                                                    |                                       |
|                |                                                                                                    | Ŧ                                     |
|                | R(E)                                                                                                    |                                       |
|                | Redra Control Control |                                       |
|                | -#218%&===                                                                                                    | · · · · · · · · · · · · · · · · · · · |
|                | -<br>88493                                                                                                    |                                       |
|                |                                                                                                    |                                       |
|                | 点击保存后可以继续添加成员                                                                                                    |                                       |

按要求填写队员信息,点击保存。

#### 3. 添加回访中学信息

| 回访母校报名           | A系统 | ≡                 |        |           |    |
|------------------|-----|-------------------|--------|-----------|----|
| Online           |     | 回访中学列表            |        |           |    |
| Search           | ٩   | 点击添加回访中学          |        |           |    |
|                  |     | #                 | 中学所在省份 | 中学所在市 (区) | 中学 |
| O 报名信息           | ~   | No results found. |        |           |    |
| 圆 添加队伍成员         |     |                   |        |           |    |
| <b>20</b> 添加走访中学 |     |                   | N      |           |    |
| 國 编写策划方案         |     |                   |        |           |    |
| O 打印报名信息         |     |                   |        |           |    |
| 0 反馈信息           | <   |                   |        |           |    |

# 左侧导航栏: 报名信息——添加走访中学

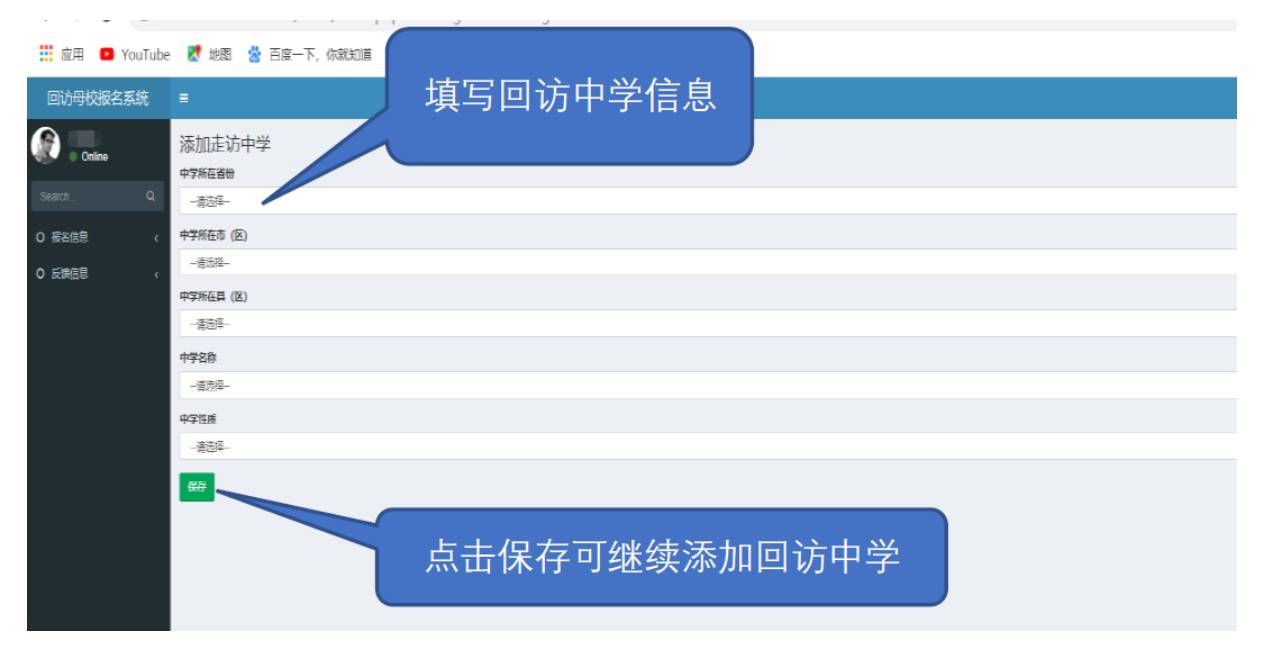

## 4. 撰写策划方案

| 回访母校报名系         | 统 | ≡                 |   |      |  |
|-----------------|---|-------------------|---|------|--|
| Search          | Q | 活动策划方案            |   |      |  |
| -               |   | #                 |   | 策划内容 |  |
| O 报名信息          | ~ | No results found. |   |      |  |
| 圆 添加队伍成员        |   |                   |   |      |  |
| <b>鉛</b> 添加走访中学 |   |                   | X |      |  |
| 國 编写策划方案        |   |                   |   |      |  |
| O 打印报名信息        |   |                   |   |      |  |
| 0 反馈信息          | < |                   |   |      |  |

#### 以上项目填写完整并保存后,即可完成回访母校网络报名。

队长须打印报名表,请指导老师审核活动策划方案并签字,交学院审核 盖章。由学院统一将初审通过的队伍报送本科生招生办公室。

## 四、 活动反馈及总结

活动完成后,由队长在系统中完成活动信息反馈,并提交活动总结。

| 回访母校报名系                                | =        |    |      |             |          |           |            |          |          |            |           |           |           |          |
|----------------------------------------|----------|----|------|-------------|----------|-----------|------------|----------|----------|------------|-----------|-----------|-----------|----------|
| Online                                 | 回访母校反馈信息 |    |      |             |          |           |            |          |          |            |           |           |           |          |
| Search                                 | Q        | Û  | 建反   | 馈信息         |          |           |            |          |          |            |           |           |           |          |
| O 报名信息                                 | <        | #  | ID   | 中学名<br>称    | 中学性<br>质 | 毕业班人<br>数 | 一本上线人<br>数 | 老师姓<br>名 | 老师职<br>务 | 老师办公电<br>话 | 老师手机<br>号 | 老师姓名<br>1 | 老师职务<br>1 | 老/i<br>1 |
| O 反馈信息                                 | ~        | No | resu | ults found. |          |           |            |          |          |            |           |           |           |          |
| <ul> <li>信息反馈</li> <li>上传总结</li> </ul> |          |    |      |             |          |           |            |          |          |            |           |           |           |          |
|                                        |          |    |      |             |          |           |            |          |          |            |           |           |           |          |
|                                        |          |    |      |             |          |           |            |          |          |            |           |           |           |          |

## 五、 密码找回

| 回访母校系统               | 统登录  |
|----------------------|------|
| 2019000000           | ×    |
| 密码                   |      |
| Remember Me          | 要隶   |
| - OR -               |      |
| 注册                   |      |
| I forgot my password |      |
|                      | 点击此处 |

| 修改密码<br>Please fill out your email. A link to reset password will be<br>sent there. |
|-------------------------------------------------------------------------------------|
| 填写注册账号的邮箱<br>Email<br>确定                                                            |

| M           |                       | 箱                 |                   |                     |         |         |             |            | 進入QQ邮箱          |
|-------------|-----------------------|-------------------|-------------------|---------------------|---------|---------|-------------|------------|-----------------|
| 回复          | 開發全部                  | 转发                | 影得                | 和底面除                | 業扱      | 后权      | 标记为*        | 移动到 *      | 1-16 <b>F</b> - |
| Pass<br>波得人 | word rese<br>目防母枝服装   | t for 回<br>新統 rob | 访母校报<br>ot <137   | 名系统 ☆<br>5493584@qq | Lcom> [ |         |             |            | 2               |
| 町 町 町 町     | 2019年12月<br>135838283 | 4日(里町<br>0 <1358  | 三) 晚上8<br>382830億 | i55<br>lqq.com>     |         |         |             |            |                 |
| 这不是         | 朝代公司的官方               | 邮件②。              | 请勿轻信              | 信保、汇款、              | 中奖信息    | 勿轻易援    | 打陌生南话。 🖸    | #报垃圾邮件     | 网站安全云检察         |
| Hello       | the link b            | elow to           | reset vi          | our passwo          | rd:     |         |             |            |                 |
| https       | //zhshw2.             | nwafu.e           | du.cn/h           | fmx/index.          | php?r=  | site%2F | reset-passw | ord&token= |                 |
|             |                       |                   |                   |                     |         |         |             |            |                 |

| 下一射未读 — no reply kuz, nba and sneakernews have new posts |          |
|----------------------------------------------------------|----------|
| 国東 国東全部 親友 删除 机电删除 常根 拒反 标记为* 每动到*                       | 1-11 7-1 |

| 重设密码     | ew password: |  |
|----------|--------------|--|
| Password | 重新输入密码即可登录   |  |

# 六、 技术服务

如有报名问题,请添加 QQ 群 792626359 进行咨询。